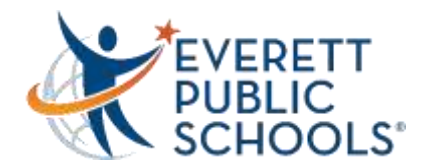

## Truy cập Canvas ở nhà

1. Vào trang web Everett Public Schools, everettsd.org

- **2.** Chọn thanh STUDENTS
- 3. Chọn STUDENT TOOLS trong bảng chọn

4. Trong trang Student Tools, chon Canvas

- 5. Sau khi nhấp vào Canvas, một hộp đăng nhập sẽ mở
- **6.** Học sinh sẽ nhập tên người dùng và mật khẩu mạng thông thường của mình
- Khi học sinh nhấp để đăng nhập, bảng điều khiển Canvas sẽ mở ra
- 8. Sẽ có mỗi ô cho mỗi lớp mà học sinh đăng ký
- Học sinh sau đó nhấp vào ô của lớp mà họ muốn truy cập

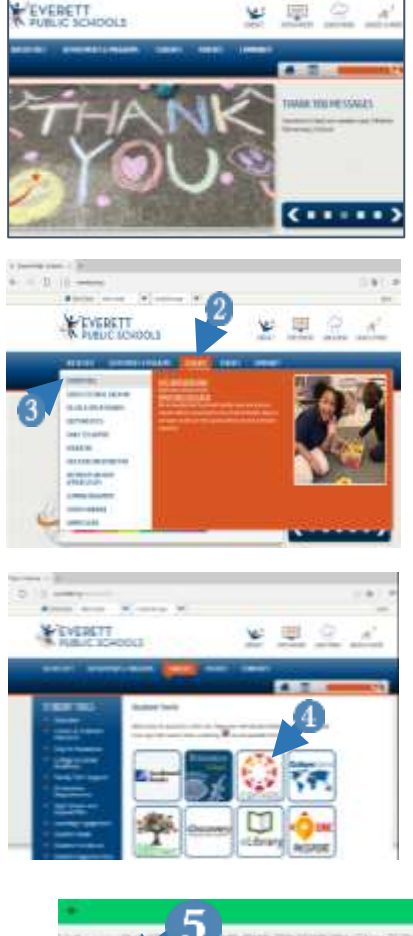

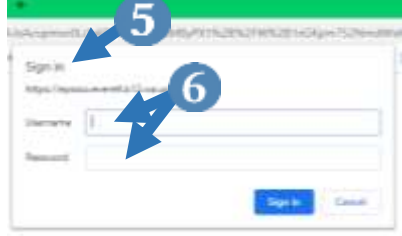

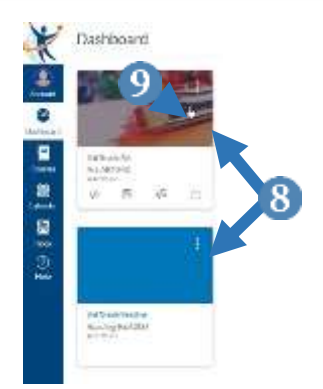